# emSzmal 3: Eksport wyciągów do WAPRO Fakir (plugin dostępny wraz z dodatkiem Biznes)

### Zastosowanie

Rozszerzenie "Eksport wyciągów do WAPRO Fakir" przeznaczone jest dla użytkowników programu WF-FaKir dla Windows, stworzonego przez firmę Asseco Business Solutions. Pozwala ono na automatyczny import wyciągów bankowych do programu WF-FaKir, pobieranych bezpośrednio z systemu bankowości internetowej.

## Jak to działa?

## Zasada działania krok po kroku

1. Zasilenie pluginu w dane o operacjach bankowych (w sposób automatyczny lub ręczny – z udziałem użytkownika):

a) Import automatyczny z bankowości internetowej
 Zaczekaj na samoczynne uruchomienie monitora rachunków lub przyśpiesz jego wywołanie klikając na przycisk "Aktualizuj saldo na rachunku" w oknie "Moje rachunku".
 Pamiętaj o znaczeniu opcji "Monitoruj wybrany rachunek bankowy " oraz "Automatycznie pobieraj historię operacji" w ustawieniach rachunku.

b) Import ręczny z bankowości internetowej

Wywołaj okno importu operacji za pomocą opcji menu "Pobierz operacje z... "/ "serwisu transakcyjnego". Zaczekaj na pobranie nowych operacji.

Pamiętaj o zaznaczeniu opcji "Generuj notyfikacje dla pluginów" w prawym dolnym rogu okna przed rozpoczęciem operacji importu.

c) Import ręczny z pliku CSV/XML/MT940

Przejdź na zakładkę "Operacje na rachunkach", a następnie zaczytaj wyciąg bankowy z pliku, wybierając opcję "Importuj operacje z... "/"z pliku CSV/XML/MT940".

Również w tym przypadku pamiętaj o zaznaczeniu opcji "Generuj notyfikacje dla pluginów" w prawym dolnym rogu okna przed rozpoczęciem operacji importu.

d) Import ręczny na podstawie historii operacji

Odfiltruj i zaznacz wszystkie interesujące Cię operacje w oknie "Operacje na rachunkach", a następnie wyślij je do pluginu za pomocą polecenia "Przekaż wybrane operacje do pluginu...".

Możesz użyj tej opcji do przetestowania działania pluginu na fikcyjnym rachunku.

2. Utworzenie nowego/nowych wyciągów bankowych w module "Import dokumentów – Bufor dok. zadekretowanych" z listą nowo pobranych operacji bankowych.

| Import dokumentów                                                               |      |                  |                       |                       |               |                     |           |                |     |              |        |
|---------------------------------------------------------------------------------|------|------------------|-----------------------|-----------------------|---------------|---------------------|-----------|----------------|-----|--------------|--------|
| Bufor dok. zadekretowanych                                                      |      | ₿ <sup>1</sup> N | r dokumentu 💌         | <bez filtru=""></bez> |               |                     | \$        |                |     |              |        |
| t <b>:</b> t <b>:</b>                                                           | Info |                  | Numer                 | Data                  | Termin        | płat. Dzier         | nnik      | Opis           |     |              | -      |
| Transakcje                                                                      |      | 2015             | 0324/83               | 24.03.2015            |               | WB                  | emSzmal 3 | Wyciąg bankowy |     |              |        |
| 6-04-2015 18:41 emSzmal 3: 52114020040000310218988130                           | E    | 2015             | 0326/85               | 26-03-2015            |               | WB                  | emSzmal 3 | Wyciąg bankowy |     |              |        |
|                                                                                 | 4    |                  |                       |                       |               |                     |           |                |     |              |        |
|                                                                                 | Po   | zucie            | VAT Właściwości       | Podeumowanie          |               | Bozliczenia         |           |                |     |              |        |
|                                                                                 | Inf  | o Lo             | Konto Dt              | Kwota Dt              |               | Kwota Dt wal.       | Konto Ct  | Kwota Ct       | Kw  | vota Ct wal. | Opis   |
|                                                                                 |      | 1                | 732                   | 0,                    | 01 PLN        | 0,00                | 732       | 0,01           | PLN | 0,00         | KRZY   |
| Źródła emSzmał 3                                                                |      |                  |                       |                       |               |                     |           |                |     |              |        |
| Statystyka transakcji                                                           |      |                  |                       |                       |               |                     |           |                |     |              |        |
| dekretowanych                                                                   |      |                  |                       |                       |               |                     |           |                |     |              |        |
| zadekretowanych                                                                 |      |                  |                       |                       |               |                     |           |                |     |              |        |
| niezadekretowanych 0                                                            | •    |                  |                       |                       |               |                     |           |                |     |              | 4      |
| Ctrl+T F3 Ctrl+D Ctrl+K<br>Historia transakcji 🕞 Importuj Diagnostyka Kartoteki | •    | Ctrl+<br>Sch     | 6 Del<br>emat VAT Usu | Ctrl+i<br>ń Eksp      | R<br>ort do R | Ctrl+O<br>AKS Opera | cje       |                |     | Esc<br>Za    | imknij |

W przypadku, gdy dany wyciąg dzienny/miesięczny już istnieje, wówczas nowe operacje zostaną dopisane do listy.

3. Utworzenie nowych pozycji na wyciągu dla każdej zaimportowanej operacji w powiązaniu do bazy kontrahentów i zdefiniowanych dla nich kont analitycznych (dopasowywanie odbywa się na podstawie numeru rachunku bankowego kontrahenta).

## Konfiguracja WF-FaKir

Zdefiniuj nowe źródło importu "Elektronicznych wyciągów bankowych" o nazwie "emSzmal 3". Przejdź na zakładkę "Definicje", wybierz polecenie "Import – definicje->Import – źródła danych". Kliknij przycisk "Dodaj".

|                       | Nazwa źródła                                                                       | Typ ź                                                 | ródła F            | lodzaj współpracy  | Rodzaj dokumentów     |                       | Opis                                                                                 |                        |
|-----------------------|------------------------------------------------------------------------------------|-------------------------------------------------------|--------------------|--------------------|-----------------------|-----------------------|--------------------------------------------------------------------------------------|------------------------|
|                       | emSzmal 3                                                                          | Elektroniczny w                                       | yciąg bankowy ro   | złączne bazy       | zadekretowane         |                       |                                                                                      |                        |
| 4                     | WB                                                                                 | Elektroniczny                                         | 👱 Dodawanie        | źródła             |                       |                       |                                                                                      |                        |
|                       |                                                                                    |                                                       | Źródło d           | anych              |                       |                       |                                                                                      |                        |
|                       |                                                                                    |                                                       | Nazwa źródła *     | emSzmal 3          |                       |                       |                                                                                      |                        |
|                       |                                                                                    |                                                       | Opis źródła        |                    |                       |                       |                                                                                      |                        |
|                       |                                                                                    |                                                       | Typ źródła         | Elektroniczny wyc  | ąg bankowy 💌          |                       |                                                                                      |                        |
|                       |                                                                                    |                                                       | Importowane d      | okumenty           | Współpraca między sys | temami                |                                                                                      |                        |
| •                     |                                                                                    |                                                       | 💿 niezac           | lekretowane        | ozłączne baz          | y                     |                                                                                      |                        |
| Jeże<br>lub \<br>źród | li do programu WF-FaKir (<br>WF-Fakturka), programu k<br>ko danuch Žródko danuci   | dla Windows imp<br>adrowo - płaco<br>adofiniuja ak ad | ② zadek            | retowane           | 🔘 wspólna baza        | -                     | APRO (WF-Mag dla Windo<br>o z nich należy zdefiniować<br>u Lilia Laklazy Lossbilovac | ws<br>niezależne       |
| prac<br>doki          | owników, wystawiających<br>umenty podlegające księg                                | niezależnie dol<br>owaniu należy z                    |                    |                    | E10                   | Eas                   | go źródła wystawiającego<br>nawet jeżeli każde z nich                                |                        |
| dysp<br>firma<br>W n  | ionuje takim samym progr<br>i ma dwa oddziały korzyst<br>rogramie finansowo - ksie | amern stanowiąc<br>ające z dwóch i<br>rowum pależu z  |                    |                    | Zapisz                | Anuluj                | się różnić tylko nazwą. Np.<br>o dokumenty sprzedaży w V                             | jeżeli<br>VF-Fakturka. |
| •• P                  | kogrannia miansowia * Nsię                                                         | -lain ad-Griana                                       | é niemeleáne celes | antu daluatuinan a |                       | مار م کو میارد. در ال | l<br>                                                                                | dam wala               |

Zdefiniuj rachunek bankowy z numerem zgodnym z tym podanym w programie emSzmal 3, a także przypisz mu odpowiednie konto księgowe (lub podaj je w konfiguracji pluginu).

| 🚾 Rachunki banko | owe firmy/Popraw               |                   |
|------------------|--------------------------------|-------------------|
| E Rachunek ba    | inkowy                         |                   |
| Nrrachunku 🖺     | 000 10101010111111111111111111 |                   |
| Bank             | NBP 070KR. W WARSZAWIE         |                   |
| Waluta           | PLN 💌                          |                   |
| Opis             | Testowe                        |                   |
| Konto księgowe   | 130                            |                   |
| Aktywny          |                                |                   |
|                  | F10                            | Esc<br>isz Anuluj |

# Konfiguracja pluginu

Uwaga: Do konfiguracji pluginu należy przystąpić po pobraniu archiwalnych operacji bankowych.

- 1. Uruchom aplikację emSzmal 3.
- Zaznacz konto bankowe, dla którego chcesz uruchomić proces automatycznego importu wyciągów bankowych do programu WF-FaKir. Uwaga: numer rachunku podany w aplikacji emSzmal 3 musi być zgodny z tym zdefiniowanym w aplikacji WF-FaKir.
- 3. Naciśnij przycisk <Konfiguracja pluginów> widoczny w głównym menu aplikacji, na zakładce "Moje rachunki".

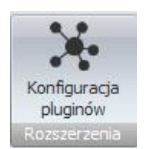

- 4. Wybierz pozycję "Eksport wyciągów do WF-FaKir" na liście dostępnych pluginów.
- 5. Naciśnij przycisk >>, aby aktywować konfigurację pluginu.

| 🔓 Rozszerzenia i integracje                                                                                                    |   |                                                                                                    |
|----------------------------------------------------------------------------------------------------|---|----------------------------------------------------------------------------------------------------|
| Rozszerzenia i integracje Lista dostępnych oraz aktywnych pluginów Dostępne pluginy Autoksięgowanie zamówień w SkyShop Autoksięgowanie zamówień w SoteShop Autoksięgowanie zamówień w WooCommerce Automatyczne drukowanie operacji Automatyczne grupowanie operacji Eksport operacji do bazy MySQL Eksport operacji do bliku XML Eksport operacji via HTTP(s) Eksport wyciadów do ERP Optima | ▲ | Pluginy skonfigurowane dla wybranego rachunku<br>Eksport wyciągów do WF-FaKir                                                    |
| Eksport wyciągów do Insert (Su\Re\Gr) GT<br>Eksport wyciągów do Insert (Su\Re\Ra\Gr) GT homebanking<br>Eksport wyciągów do Insert (Su\Re\Ra\Gr) nexo<br>Eksport wyciągów do Symfonia FK<br>Eksport wyciągów do WF-FaKr<br>Eksport wyciągów do WF-Mag<br>Powiadomienia e-mailowe                                                                                                    | - | Plugin jest włączony (aktywny)  Ignoruj importy automatyczne (importy "w tle")  Konfiguruj plugin  Pokaż okno pluginu  OK Anuluj |

- 6. Dokonaj szczegółowej konfiguracji pluginu wg. opisu poniżej.
- 7. Zadecyduj, czy plugin ma przetwarzać także operacje pochodzące z importów automatycznych (importów "w tle").

Uwaga: poszczególne kroki należy powtórzyć dla każdego z rachunków, na których ma być uruchomiony automatyczny import wyciągów bankowych. Plugin można przypisać wielokrotnie do tego samego rachunku w przypadku, gdy chcemy księgować te same operacje dla różnych podmiotów.

# Konfiguracja połączenia z bazą danych programu WF-FaKir

| Eksport wyciągów do WAPRO I        | Fakir - wersja 5.4         |                        | × |
|------------------------------------|----------------------------|------------------------|---|
| Ustawienia bazy Ustawienia importu | ldentyfikacja kontrahentów | Mapowanie kontrahentów |   |
| Serwer                             | Baza danych (po            | odmiotu)               |   |
| (local)\SQLSERVER2014              | WAPRO_DEM                  | D_8_60                 |   |
| Login                              | Hasło                      |                        |   |
|                                    |                            |                        |   |
|                                    |                            |                        |   |
| Testuj połączenie                  |                            |                        |   |
|                                    |                            |                        |   |
|                                    |                            |                        |   |
|                                    |                            |                        |   |
|                                    |                            | OK                     |   |

 W okienku konfiguracji, w polach <Serwer> i <Baza> podaj dane widoczne w oknie Pomoc->"O programie".

| 🛆 WF-FaKir dla Windows - Informacje                                                                                               |                                                                  |
|----------------------------------------------------------------------------------------------------|------------------------------------------------------------------|
| WAPRO                                                                                                    | Oprogramowanie dla firm                                          |
| WF-FaKir dla Windows - wersja 8.00.4, wydar<br>Parametry połączenia Serwer: CHRISLAPTOP\SQLSI                                     | ie nr 1 z dnia 2015-03-25<br>ERVER2014, Baza danych: WAPRO_DEMO] |
| Adres<br>Asseco Business Solutions S.A.<br>Oddział w Warszawie<br>ul. Adama Branickiego 13, 02-972 Warszawa<br>www.assecowapro.pl | <b>Pracujemy</b><br>poniedziałek - piątek godz. 8 - 16           |
| Dział Sprzedaży<br>tel./fax: 22 702 89 02<br>e-mail: <u>sprzedaz.wapro@assecobs.pl</u>                                            |                                                                  |
| Dział Serwisu i Hot-line<br>tel: 22 702 89 89<br>e-mail: <u>serwis.wapro@assecobs.pl</u>                                          |                                                                  |
| Copyright (C) Asseco Business Solutions SA                                                                                        | Zamkr                                                            |

Pola <Login> i <Hasło> wypełnij danymi autoryzacyjnymi do bazy danych.
 W przypadku, gdy na serwerze włączona jest autoryzacja Windows, oba pola pozostaw niewypełnione.

#### Inne ustawienia

#### Ustawienia importu

| 🚡 Eksport wyciągów do WAPRO Fakir - wersja 5.9                         |                         |            |                       |                                   |  |  |  |
|------------------------------------------------------------------------|-------------------------|------------|-----------------------|-----------------------------------|--|--|--|
| Ustawienia bazy Ustawienia impo                                        | tu Identyfikacja kontra | hentów     | Mapowanie kontrał     | nentów                            |  |  |  |
| Numer rachunku docelowego (opc<br>00101010101111111111111111           | ionalnie)               |            |                       | ]                                 |  |  |  |
| 🗹 Importuj transakcje uznania                                          |                         |            |                       |                                   |  |  |  |
| 🗹 Importuj transakcje obciążenia                                       |                         |            |                       | _                                 |  |  |  |
| 🗹 Utwórz wyciągi bankowe dla importowanych operacji 🛛 miesięczne 🗸 🗸   |                         |            |                       |                                   |  |  |  |
| Utwórz dzienny wyciąg bankow                                           | y na datę księgowania ( | operacji b | ankowej (zalecane)    |                                   |  |  |  |
| Dziennik WB Typ doł                                                    | kumentu WB              |            |                       |                                   |  |  |  |
| Nazwa generowanej transakcji                                           | emSzmal 3: {NAZWA_      | WYCIAG     | iU}                   |                                   |  |  |  |
| Nazwa generowanego wyciągu WB {DATA_WYCIAGU}/{DATA_WYCIAGU_DZIEN_ROKU} |                         |            |                       |                                   |  |  |  |
| Opis generowanego wyciągu                                              | emSzmal 3: Wyciąg ba    | inkowy     |                       |                                   |  |  |  |
| Typ kursu dla operacji w walutach                                      | Średni                  |            | ~                     |                                   |  |  |  |
| Kurs waluty                                                            | {NBP-1D}                |            |                       |                                   |  |  |  |
| Konto księgowe rachunku                                                | 131                     |            |                       |                                   |  |  |  |
| Konto kontrahentów (odbiorcy)                                          | 201                     | Kont       | to pracowników        |                                   |  |  |  |
| Konto kontrahentów (dostawcy)                                          | 202                     |            |                       |                                   |  |  |  |
| Konto techniczne kontrahentów                                          | 211                     |            |                       |                                   |  |  |  |
| 🗹 Importuj do pola 'tytułem' jedyn                                     | ie szczegóły płatności  |            | Nie importuj numeru i | rachunku do pola <b>t</b> ytułem' |  |  |  |
| Nadaj podany status po imporcie o                                      | peracji bankowej 🛛 🛛    | /yeksport  | owano do WFFakir      |                                   |  |  |  |
| Przypisz podaną grupę po imporcie                                      | operacji bankowej       |            |                       |                                   |  |  |  |
|                                                                        |                         |            |                       | ОК                                |  |  |  |

- Numer rachunku docelowego opcja ta pozwala określić numer rachunku, na który będą importowane operacje, jeśli jest on inny niż numer rachunku, pod który podpięto plugin
- Importuj transakcje uznania/obciążenia pozwala określić, które z tych operacji mają być importowane do programu WF-FaKir.
- Utwórz wyciągi bankowe dla importowanych operacji (dzienne/miesięczne) zaznaczenie tej opcji spowoduje przypisanie zaimportowanych operacji bankowych do właściwego wyciągu dziennego/miesięcznego
- Utwórz dzienny wyciąg bankowy na datę księgowania operacji bankowej włączenie tej opcji (domyślnie) powoduje, iż transakcje będą importowane do wyciągów dziennych utworzonych na datę księgowania kolejnych operacji; w przeciwnym wypadku wszystkie operacje zostaną zaimportowane do jednego wyciągu dziennego na datę wykonywanego eksportu danych.

- Dziennik symbol dziennika, do którego mają trafiać utworzone wyciągi po diagnostyce i imporcie wykonanym przez użytkownika
- Typ dokumentu symbol typu dokumentu pod jakim widnieć będą wyciągi po imporcie; opcja ta może służyć do rozróżniania wyciągów pochodzących z różnych rachunków bankowych
- Nazwa generowanej transakcji pozwala określić nazwę transakcji, do której dodawane będą tworzone przez plugin wyciągi; możliwe parametry to: {yyyy} rok, {MM} miesiąc, {dd} dzień, {DATA\_WYCIAGU} tożsamy z formatem {yyyy}{MM}{dd}, {DATA\_WYCIAGU\_DZIEN\_ROKU} dzień roku z daty wyciągu, {NAZWA\_WYCIAGU} odpowiada nazwie utworzonego wyciągu (tworzona będzie jedna transakcja per wyciąg),
- Nazwa generowanego wyciągu w polu tym możemy określić własną nazwę dla generowanych wyciągów, np. "WB {DATA\_WYCIAGU}/{DATA\_WYCIAGU\_DZIEN\_ROKU}"; dostępne są parametry jak w polu powyżej
- Typ kursu dla operacji w walutach przy przypadku wybrania opcji innej niż "Brak" wszystkie operacje na koncie w walucie obcej zostaną przeliczone na walutę PLN po wybranym przez użytkownika kursie (kupna, sprzedaży, średnim)
- Kurs waluty wskazuje kurs użyty przy przeliczeniach walutowych, domyślnie jest to kurs na dzień roboczy poprzedzający datę księgowania danej operacji bankowej {NBP-1D}; {NBP} – to kurs z dnia księgowania operacji bankowej
- Konto kontrahentów (odbiorcy/dostawcy) numery kont księgowych dla rozliczeń z kontrahentami
- Konto pracowników numer konta księgowego dla rozliczeń z pracownikami
- Konto techniczne kontrahentów konto techniczne, na którym robione będą zapisy dla niezidentyfikowanych kontrahentów
- Konto księgowe rachunku konto księgowe powiązane z rachunkiem bankowym
- Importuj do pola 'tytułem' jedynie szczegóły płatności w przypadku, gdy format importowanych danych pozwala na wyróżnienie pola "tytułem" z całościowego opisu transakcji bankowej, wówczas tylko zawartość tego pola zostanie zaimportowana do pola "tytułem"
- Przypisz grupę/Nadaj status po imporcie operacji bankowej opcje te umożliwią oznaczanie wyeksportowanych operacji bankowych w programie emSzmal 3, poprzez przypisanie im podanego statusu/grupy

#### Identyfikacja kontrahentów

| 💰 Eksport wyciągów do WAPRO Fakir - wersja 5.4                                                                                                    | × |
|----------------------------------------------------------------------------------------------------|---|
| Ustawienia bazy Ustawienia importu Identyfikacja kontrahentów Mapowanie kontrahentów                                                                                            |   |
| <ul> <li>Identyfikacja po numerze rachunku bankowego</li> <li>Identyfikacja na podstawie numeru dokumentu handlowego</li> <li>numeru zamówienia / zamówienia klienta</li> </ul> |   |
| Uwzględnij dokumenty / zamówienia z ostatnich (dni) 30 🗸                                                                                                    |   |
| Format numeracji dok. handlowego (wyrażenie regulame) F/[0-9]{1,}/[0-9]{2,4}                                                                                                    |   |
| Format numeracji zamówienia (wyrażenie regulame) ZO/[0-9]{1,}/[0-9]{2,4}                                                                                                    |   |
| Identyfikacja po identyfikatorze własnym z pola 'uwagi' dokumentu handlowego wg formatu: ABCD[0-9]{4}                                                                           |   |
| Identyfikacja po pełnej nazwie firmy                                                                                                    |   |
| Identyfikacja po nazwie firmy                                                                                                    |   |
| Identyfikacja po danych osoby fizycznej                                                                                                    |   |
| ☑ Identyfikacja po numerze NIP kontrahenta                                                                                                    |   |
| ☑ Identyfikacja po adresie e-mail                                                                                                    |   |
| OK                                                                                                    |   |

- Identyfikacja po numerze rachunku przypisane kontrahenta odbędzie się na podstawie pasującego numeru rachunku bankowego kontrahenta
- Identyfikacja na podstawie numeru dokumentu handlowego / zamówienia przypisanie kontrahenta nastąpi na podstawie numeru faktury / zamówienia umieszonego w tytule przelewu

**Uwaga**: numer dokumentu w tytule przelewu należy podawać z pominięciem spacji, np. "ZO0074/20".

 Identyfikacja na podstawie identyfikatora własnego – przypisane kontrahenta nastąpi w przypadku dopasowania ciągu znaków o określonym formacie umieszczonym w opisie przelewu do tego samego ciągu znaków umieszczonego w polu "uwagi" dokumentu handlowego

Identyfikacja po identyfikatorze własnym wymaga podania właściwie skonstruowanego wyrażenia regularnego. **Musi ono jednoznacznie określać fragment tekstu z opisu przelewu.** 

Przykłady:

Opis przelewu: "Płatność 1234-abcd" Wyrażenie regularne: "\d{4}\-{a-z}{4}" Identyfikator poszukiwany w polu "uwagi": "1234-abcd"

Opis przelewu: "Zamówienie ze sklepu nr 1234 od: nick1258; za pobraniem; " Wyrażenie regularne: "od: (?<identyfikator>\S+);" Identyfikator poszukiwany w polu "uwagi": "nick1258"

Przykłady dla numerów listów przewozowych:

InPost (24-cyfry): "\b\d{24}\b" DPD (13-cyfr zakończonych literą U): "\b\d{13}U\b" Poczta Polska (20-cyfr): "\b\d{20}\b"

Uwaga: identyfikator własny nie może występować na więcej niż jednym dokumencie.

- Identyfikacja po (pełnej) nazwie firmy przypisanie kontrahenta odbędzie na podstawie pełnej lub skróconej nazwie kontrahenta
- Identyfikacja po danych osoby fizycznej przypisanie kontrahenta odbędzie na podstawie imienia i nazwiska umieszczonego w opisie przelewu
- Identyfikacja po numerze NIP kontrahenta przypisanie kontrahenta nastąpi, gdy w tytule przelewu pojawi się numer NIP kontrahenta
- identyfikacja po adresie e-mail pozwala zidentyfikować płatność na podstawie adresu poczty elektronicznej występującym w treści płatności;

W wypadku gdy dane kontrahenta nie będą unikatowe to nie zostanie dokonane żadne przypisane.

Mapowanie kontrahentów

| Istawienia bazy | Ustawienia i  | importu       | ldentyfikacja kontra       | hentów Map | owanie kontrahentów        |                   |    |
|-----------------|---------------|---------------|----------------------------|------------|----------------------------|-------------------|----|
| Тур ор          | eracji        | Opis<br>(słow | ; operacji<br>wa kluczowe) | Akcja      | Konto księgowe kontrahenta | Typ<br>podmiotu   |    |
|                 |               | prow          | izja kredyt                |            | 131                        |                   |    |
|                 |               | przek         | sięgowanie vat             |            | 148                        |                   |    |
| bw .            |               |               |                            |            |                            |                   |    |
|                 |               |               |                            |            |                            |                   |    |
|                 |               |               |                            |            |                            |                   |    |
|                 |               |               |                            |            |                            |                   |    |
| 🛯 Mapuj bezpo   | średnio na ko | onto księg    | jowe                       |            | Importuj z pliku CSV       | . Wyczyść wszysti | (0 |

Mapowanie kontrahentów pozwala na identyfikację kontrahentów na podstawie podanych przez użytkownika słów kluczowych albo po typie operacji (lub obu tych parametrach jednocześnie). W momencie, gdy plugin znajdzie wszystkie wymienione słowa w opisie operacji bankowej (ich kolejność nie jest istotna) lub typ operacji bankowej będzie pasował do tego podanego w konfiguracji pluginu, to wówczas przypisze ją do kontrahenta ze zdefiniowanym w programie numerem rachunku bankowego (rachunek może być fikcyjny) lub bezpośrednio na podanym koncie księgowym.

Aby do wszystkich importowanych operacji (lub wszystkich pozostałych) przypisać jednego i tego samego kontrahenta należy w polach typ operacji i słowa kluczowe wpisać gwiazdkę (\*).

Możliwe typy podmiotów to:

K – kontrahent (domyślnie), P – pracownik

W tym pluginie możesz korzystać ze zmiennych kont księgowych w mapowaniu kontrahentów.

|   | Typ operacji         | Opis operacji<br>(słowa kluczowe) | Akcja | Konto księgowe<br>kontrahenta | Typ<br>podmiotu |
|---|----------------------|-----------------------------------|-------|-------------------------------|-----------------|
| 1 | PRZELEW - OBCIĄŻENIE | zwrot                             |       | 200-1-X                       |                 |
| * |                      |                                   |       |                               |                 |

I tak np. gdy typ importowanej operacji to "przelew - obciążenie", a opis operacji zawiera słowo "zwrot" to taka operacja zostanie wstępnie przypisana do konta 200-1-X (zamiast domyślnego, np. "201-1-X").

Ale jeśli w pluginie włączone są opcje identyfikacji kontrahentów, to w przypadku poprawnej identyfikacji kontrahenta podane w konfiguracji mapowania konto zostanie uszczegółowione o kod kontrahenta, np. "200-1-99".

## **Skrypty SQL**

Przykładowe skrypt SQL wykonywane przed importem operacji:

1) Przycinanie opisu transakcji do 1000 znaków: SELECT @TRESC\_POZ\_DOK= SUBSTRING(@TRESC\_POZ\_DOK, 1, 1000);

## Ograniczenia i uwagi

Program WF-FaKir nie odświeża automatycznie widoku okna "Import dokumentów". Zmiany widoczne są dopiero po naciśnięciu przycisku F5 – Odśwież lub zamknięciu i ponownym otwarciu okna "Bufor dokumentów niezadekretowanych".

Aby móc przeprowadzać zapisy bezpośrednio w walucie obcej pamiętaj o ustawieniu opcji "Walutowe" na odpowiednich kontach księgowych.

emSzmal 3: http://www.emszmal.pl/

emSzmal 3 na Facebooku: http://fb.me/emSzmal

Aktualizacja dokumentu: 2024-02-02